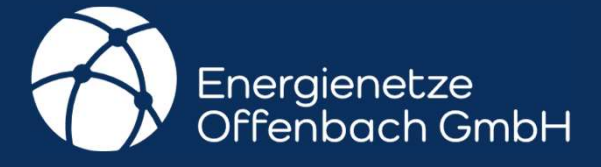

# Anleitung für das Installationstechnik-Portal

Anleitung Installationstechnik-Portal | Stand Dez. 2024

# Inhalt

- 1. Benutzeraccount erstellen/anlegen
- 2. Passwort festlegen/ändern
- 3. Startseite
- 4. Servicekataloc
  - 4.1 Konzessionsverwaltung
  - 4.2 Anschlussobjekt erstellen
  - 4.3 Ladeinfrastruktur
  - 4.4 Photovoltaik Vorabanfrage
  - 4.5 <u>PV-Anmeldung bis 30 kW</u>
  - 4.6 Speicheranmeldung
- 5. <u>Meine Elemente</u>
- 6. Einstellunger
- 7. Abmelden

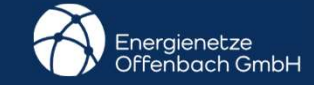

#### **Benutzeraccount erstellen / anlegen**

Um von uns einen Zugang für unser Installationstechnik-Portal zu erhalten, schicken Sie bitte eine E-Mail an installationstechnik@energienetze-offenbach.de

Ein Text könnte so aussehen: "Guten Tag,

ich bin eine konzessionierte Elektrofachkraft oder möchte es werden und beantrage hiermit einen Benutzer für Ihr neues ENO Installationstechnik Portal."

Sobald Ihr Account angelegt wurde, erhalten Sie nebenstehende E-Mail mit Ihren Anmeldedaten. Sobald Sie auf den Link klicken, öffnet sich die Benutzeroberfläche und Sie können sich anmelden.

3 | 18.12.2024 | Anleitung Installationstechnik-Portal

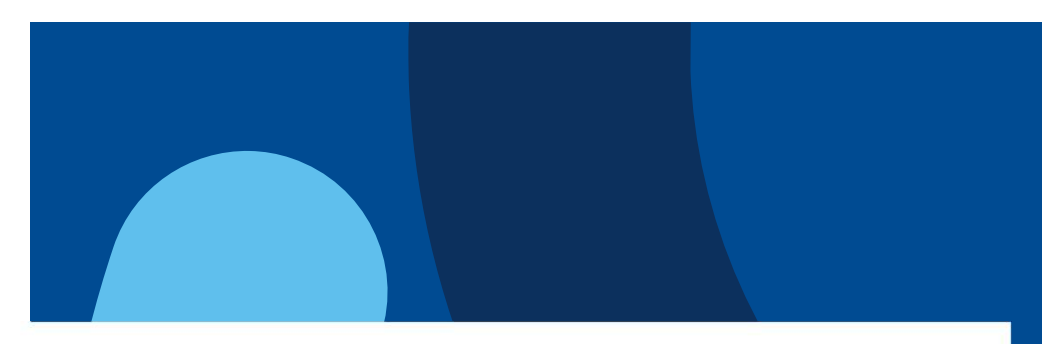

Betreff: Ihr Benutzeraccount wurde erstellt

Guten Tag,

Ihr Zugang zum ENO Portal wurde erstellt. Link zur Umgebung Ihre Zugangsdaten lauten wie folgt:

Benutzername: Initialpasswort:

Bitte beachten Sie, dass Sie nach der ersten Anmeldung das Passwort ändern müssen. Nach erfolgreicher Passwortänderung werden Sie automatisch vom System angemeldet und müssen sich erneut mit Ihrem neuen Passwort anmelden.

Daraufhin haben Sie die Möglichkeit Ihre Konzession zu beantragen.

Wichtiger Hinweis: Antworten Sie nicht direkt auf diese Email, diese werden wir nicht bearbeiten können. Alternativ können Sie im Ticket selbst eine Nachricht verfassen oder Sie senden uns eine Email an: installationstechnik@energienetze-offenbach.de. Bitte geben Sie in diesem Fall unbedingt Ihre Ticketnummer im Betreff an. Andernfalls können wir Ihren Fall nicht zuordnen und nicht bearbeiten!

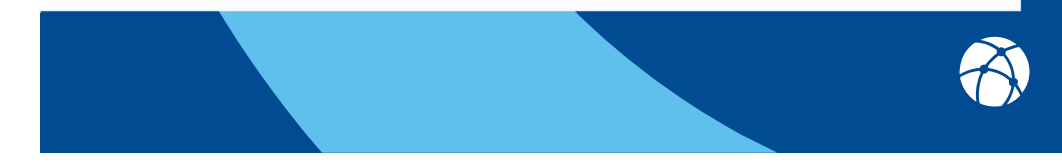

#### Passwort festlegen/ändern

#### USER ACCOUNT: ENO.MAX@MUSTERMANN.DE

| New Password              |  |
|---------------------------|--|
| Neues Passwort bestätigen |  |

#### Please note:

After changing your password you will be logged out and you need to log in again.

坐 Save Patricial

Bei Ihrer ersten Anmeldung müssen Sie das Passwort ändern, damit kein anderer Zugriff auf Ihren Portalzugang hat.

Sie können Ihr Passwort aber auch jederzeit aus dem Portal heraus ändern.

#### Bedingungen für ein Passwort

- mindestens 8 Zeichen lang sein
- Großbuchstaben, Kleinbuchstaben und eine Zahl

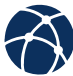

### **Startseite**

Auf der Startseite sind Ihre Informationen hinterlegt. Hier gelangen Sie auch über die Menü-Leiste zu verschiedenen Funktionen.

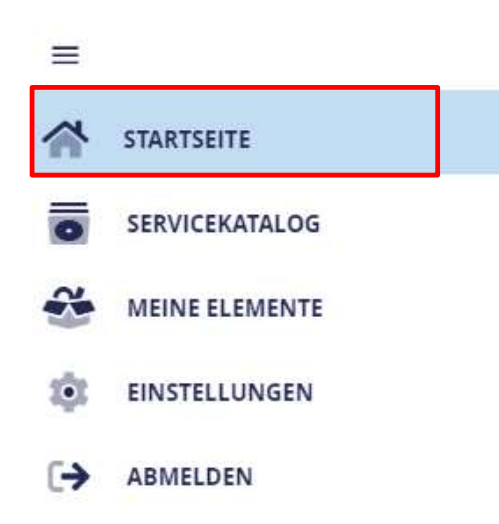

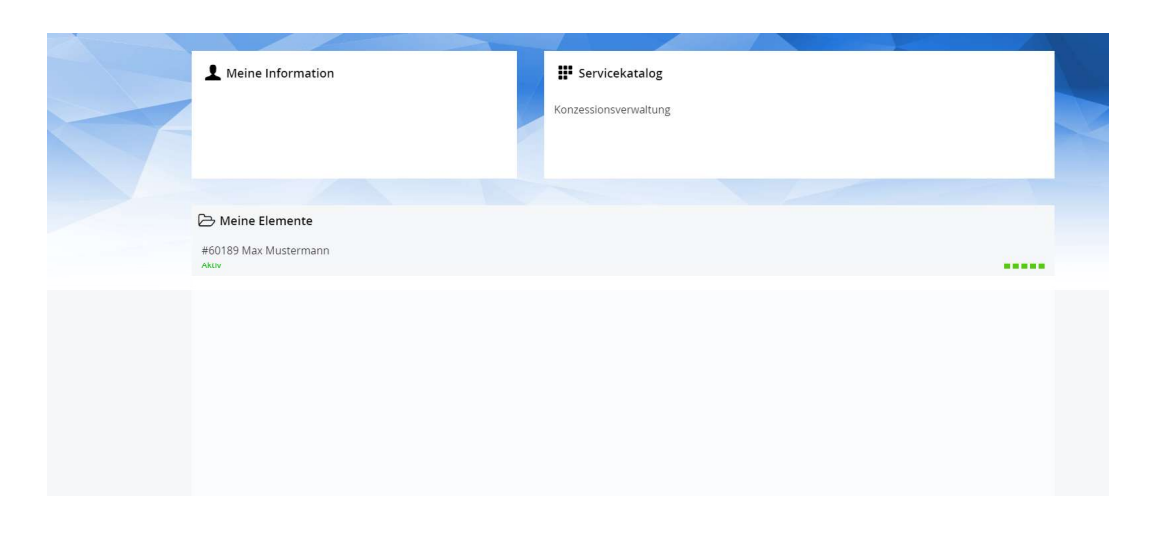

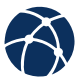

### Servicekatalog

Im Servicekatalog können Sie verschiedene Funktionen nutzen.

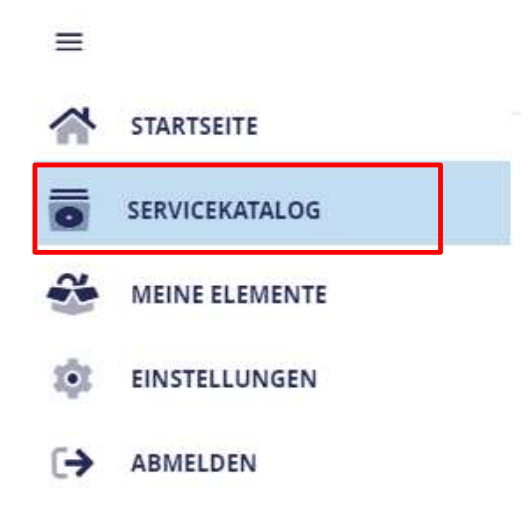

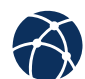

# Servicekatalog Übersicht

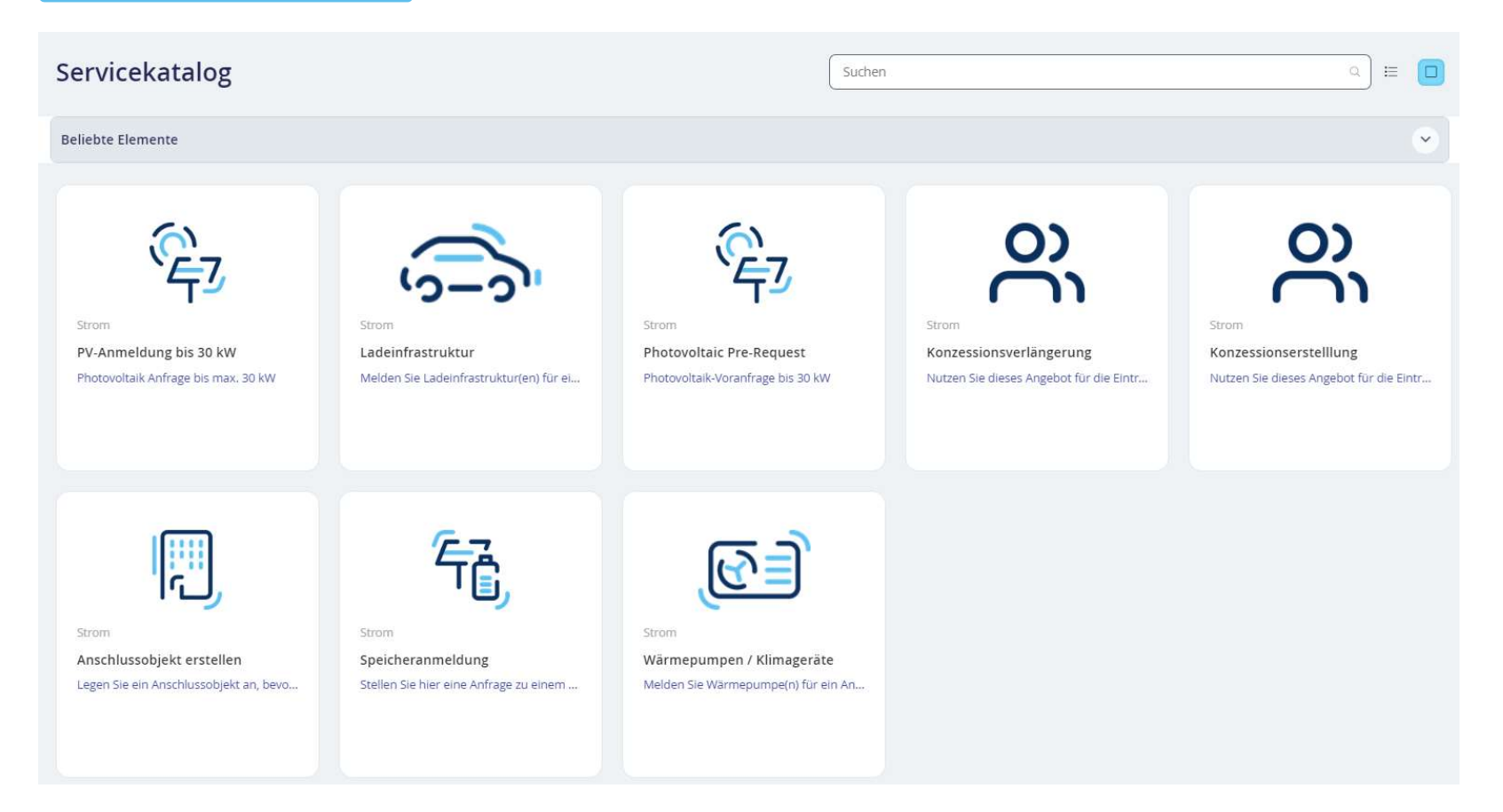

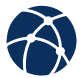

#### **Servicekatalog** Konzessionsverwaltung

Durch klicken auf diese können Sie Ihre Daten zur Firma verwalten und/oder Konzessionen beantragen

Firma \*

Straße, Nr. \*

Nutzen Sie dieses Angebot für die Eintragung in das Elektro-Installateurverzeichnis oder melden Sie hier Bitte beachten Sie, dass nachfolgende Anhänge zwingend erforderlich sind: Hauptinformationen Folgende Anhänge müssen angehängt werden: Information zur Firma - 1 Passbild des Firmeninhabers - Gewerbeanmeldung (nach § 14 GewO) - Handelsregistereintragung, wenn gegeben - Handwerkskarte Konzession vorhanden - Nachweis der fachlichen Qualifikation 0 - Bescheinigung des Arbeitgebers, wenn erforderlich - Nachweis einer Werkstattausrüstung gemäß den Richtlinien des Bundes-Installateurausschusses. Sie können hier auch eine Konzession für Ihre Mitarbeiter Name des Firmeninhabers \* beantragen. Vorname des Firmeninhabers \* Für Arbeitnehmer beantragen

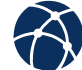

Konzessionsverwaltung Nutzen Sie dieses Angebot für die ...

### Anfragen über das Portal stellen

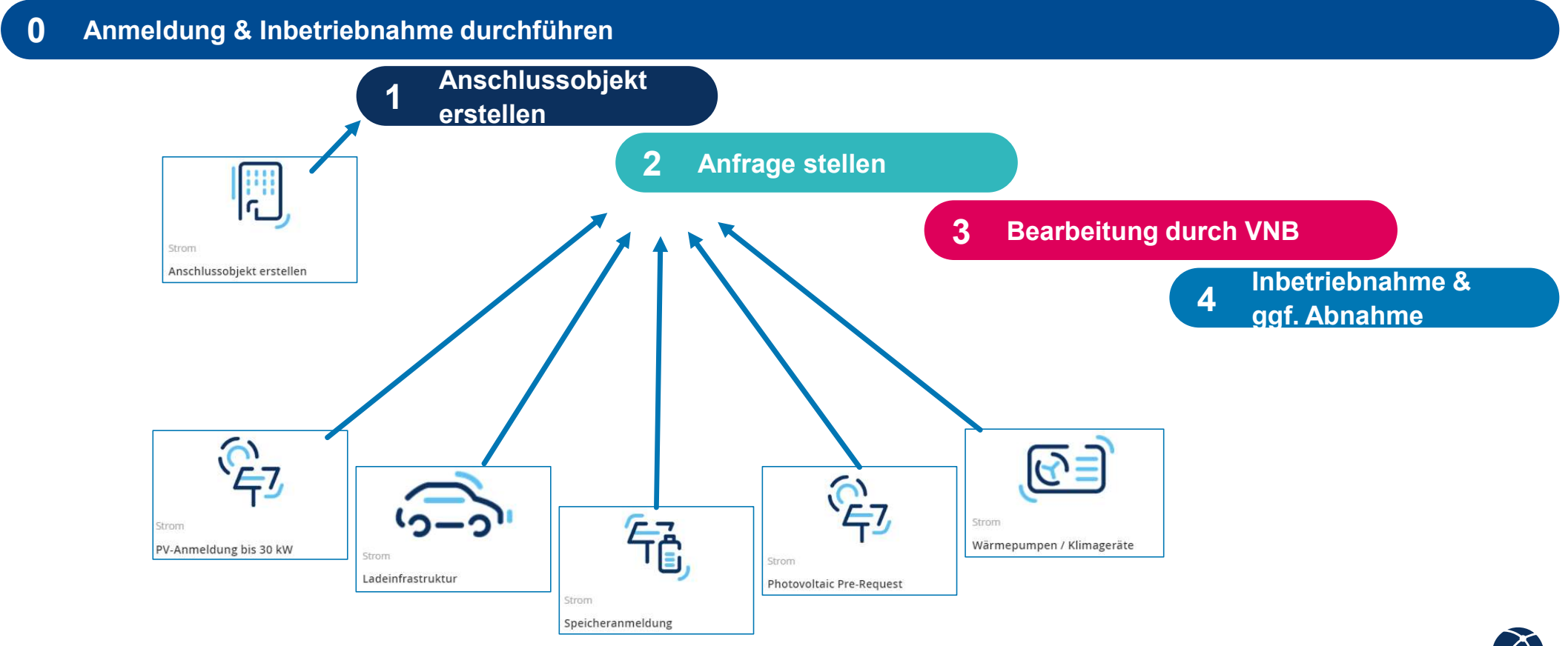

#### Servicekatalog Anschlussobjekt erstellen

Durch klicken auf diesen Button, können Sie ein Anschlussobjekt erstellen.

| Anschlussobjekt |   | Anlagebetreiber                                  |         |     |
|-----------------|---|--------------------------------------------------|---------|-----|
| Gemarkung *     |   | Firma                                            |         |     |
| Straße *        | ~ |                                                  |         |     |
|                 |   | Vorname *                                        |         |     |
| łausnummer *    |   | Nachname *                                       |         |     |
| Adresszusatz    |   | Geburtsdatum *                                   |         | Sie |
|                 |   |                                                  | <b></b> | An  |
| lur *           |   | Der Betreiber muss mindestens 18 jahre alt sein. |         | und |
|                 |   | E-Mail *                                         | 0       | ein |
| lurstück *      | 9 |                                                  |         |     |
|                 |   | Telefon *                                        | 0       |     |
|                 |   |                                                  |         |     |

 $\square$ 

Rechnungsaddresse entspricht nicht der Objektadresse.

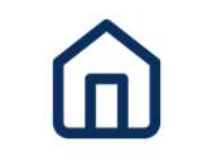

Anschlussobjekt erstellen Legen Sie ein Anschlussobjekt an, bevor Sie...

Strom

ie können später auf das nschlussobjekt bezugnehmen nd müssen die Daten nicht erneut ingeben.

10 | 18.12.2024 | Anleitung Installationstechnik-Portal

A

# Servicekatalog Ladeinfrastruktur

#### Durch klicken auf diesen Button, können Sie eine Ladeinfrastruktur anmelden

Anschlussobjekt

| Anschlussobjekt auswählen *                                  | Abrechnungsmodul gem. § 14a EnWG *                                                                                                    |
|--------------------------------------------------------------|----------------------------------------------------------------------------------------------------|
| · · · · · · · · · · · · · · · · · · ·                        | ۹ (۱۰۰۰)                                                                                                    |
|                                                              | geplante Inbetriebnahme *                                                                                                    |
| Ladeeinrichtungen                                            |                                                                                                    |
| Bereits erstellte Anschlussobjekte können ausgewählt werden. |                                                                                                    |
| Ladesäule                                                    |                                                                                                    |
|                                                              | Documentation                                                                                                    |
|                                                              |                                                                                                    |
| Wallbox                                                      | Die aufgeführte(n) Installationsanlage(n) ist/sind unter Beachtung der geltenden behördlichen                                                                                                    |
|                                                              | Vorschriften oder Verfügungen und nach den anerkannten Regeln der Technik, insbesondere nach<br>den VDE-AR-N Regeln, den Technischen Anschlussbedingungen (TAB) und sonstigen besonderen                                                                                  |
|                                                              | Vorschriften der Energienetze Offenbach GmbH von mir/uns errichtet, geprüfu und fertiggestellt<br>worden. Die Ergebnisse der Prüfung sind dokumentiert. Die Anlage kann gemäß §14<br>Niederspannungsanschlussverordnung (NAV) und Ziffer 3 TAB in Betrieb gesetzt werden. |
| Gesamtleistung aller Ladeeinrichtungen in kW                 | Checkbox                                                                                                    |
| 0                                                            |                                                                                                    |
| maximale gleichzeitige Netzentnahmeleistung *                |                                                                                                    |
| P                                                            | Abschlussinformationen                                                                                                    |
|                                                              | Anhänge                                                                                                    |
| Netzeinspeisung vorhanden<br>—                               | Datei hochladen Alle entfernen                                                                                                    |
|                                                              |                                                                                                    |

Wirkleistung durch VNB-Steuerbar \*

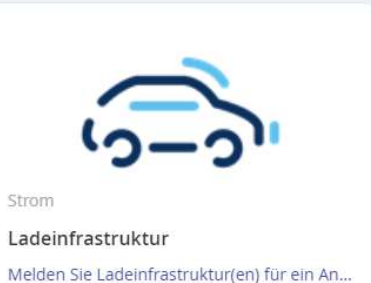

Grundsätzlich können Sie noch weitere Informationen angeben.

V

ø V

#### Servicekatalog Photovoltaik Vorabanfrage

Durch klicken auf diesen Button, können Sie eine Photovolatikanlage vorab anfragen

Anschlussobjekt

| Anlageinformation               | Bereits erstellte Anschlussobjekte können ausgewählt werde |
|---------------------------------|------------------------------------------------------------|
| Geplante PV Anlageleistung (AC) | [kW] *                                                     |

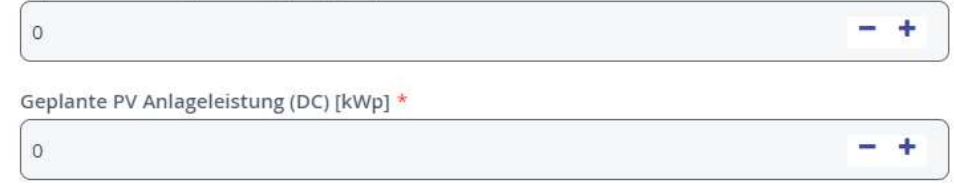

#### Abschlussinformationen

Anhänge

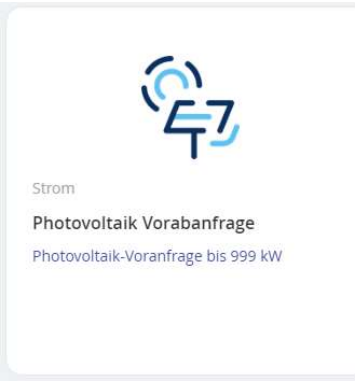

Grundsätzlich können Sie noch weitere Informationen angeben.

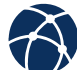

# Servicekatalog PV-Anmeldung bis 30 kW

Durch klicken auf diesen Button, können Sie eine

| Photovolatikanlage bis maximal 30 kW anmelden.                                                                                                    | 0                                                                                                    |                                                                                                  |
|----------------------------------------------------------------------------------------------------|----------------------------------------------------------------------------------------------------|--------------------------------------------------------------------------------------------------|
| Voranfrage                                                                                                    | Тур *                                                                                                    |                                                                                                  |
| Wurde eine PV-Einspeise-Voranfrage gestellt? *                                                                                                    | Typ nicht aufgelistet                                                                                                    |                                                                                                  |
| Anschlussobjekt auswählen                                                                                                    | Anzahl verbauter Wechselrichter diesen Typs:                                                                                                    |                                                                                                  |
| Anlageinformation<br>Bereits erstellte Anschlussobjekte können ausgewählt werden.                                                                                                    | Gesamtleistung der Wechselstromrichter [kW]                                                                                                    |                                                                                                  |
| Anlageart *                                                                                                    | Blindleistungsbereitstellung nach Vorgabe des Netzbetreibers eingestellt: *                                                                                         | In unserer Datenbank sind sc                                                                     |
| Anlagestandort *                                                                                                    | Symmetrische Drehstromeinspeisung realisiert durch: •  Erzeugungseinheit mit max. 4,6 kVA, Einspeisung auf Phase L1                                                 | einige Wechselrichter hinterle<br>Sie hier auswählen können. S<br>Wechselrichter nicht aufgelisi |
| Einspeisespannungsebene *                                                                                                    | Erzeugungseinheit(en) mit max. 4,6 kVA, Einspeisung auf Phasen L1 und L2  Einphasige Erzeugungseinheiten mit Symmtrieeinrichtung nach VDE-AR-N 4100 5.5 - Symmetrie | lassen Sie uns bitte die Daten                                                                   |
| 1N - 20 kV Netzanschluss   1 kV Hauptmessung (Z1)         1M - 20 kV Netzanschluss   20 kV Hauptmessung (Z1)         1H - 110 kV Netzanschluss   20 kV Hauptmessung (Z1)         Sonstiges | Weiteren hinzufügen                                                                                                    | zukommen.                                                                                        |

Gesamtleistung aller Wechselstromrichter [kW]

Wechselrichter

Hersteller \*

Hersteller nicht aufgelistet

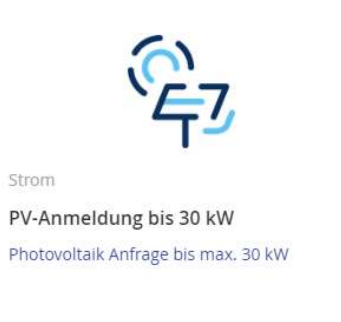

v.

13 | 18.12.2024 | Anleitung Installationstechnik-Portal

hon egt, die Sollte ein stet sein, nblätter

#### Servicekatalog PV-Anmeldung bis 30 kW

Durch klicken auf diesen Button, können Sie eine Photovolatikanlage bis maximal 30 kW anmelden.

| Panel                                                                                                    | Messung und Messkonzept                                                                                                    |                                                                                                    |
|----------------------------------------------------------------------------------------------------|----------------------------------------------------------------------------------------------------|----------------------------------------------------------------------------------------------------|
| Hersteller *                                                                                                    | Messkonzept *                                                                                                    |                                                                                                    |
| Hersteller nicht aufgelistet                                                                                               | Alle für die Erzeugungsanlage relevanten Stromzähler werden gestellt durch *                                                                                                    |                                                                                                    |
| Тур •                                                                                                    | · · · ·                                                                                                    |                                                                                                    |
| Typ nicht aufgelistet                                                                                                    | Inbetriebnahme der PV-Anlage nach EEG                                                                                                    |                                                                                                    |
| Anzahl verbauter Panele diesen Typs: *                                                                                     | Inbetriebnahmedatum nach EEG *                                                                                                    |                                                                                                    |
| Gesamtleistung in kWp                                                                                                    | Mit der Aktivierung der Checkbox erklärt der Antragsteller, dass:<br>- die Erstinbetriebnahme nach EEG in ihrem Beisein erfolgt ist.                                                                                                    | In unserer Datenbank sind schon                                                                                        |
| Batteriespeicher<br>Batteriespeicher                                                                                       | <ul> <li>die Anlage an ihrem bestimmungsgemäßen Ort fest installiert und mit einem Wechselrichter ausgestattet ist.</li> <li>die Erzeugungsanlage Strom produziert hat.</li> <li>die einschlägigen Normen und Richtlinien, insbesondere die technischen Anschlussbedingungen und die Netzanschlussbedingungen<br/>eingehälten werden, sowie die ausreichende Kurzschlussfestigkeit der gesamten elektrischen Anlage gegeben ist.</li> <li>die Findleitstungverhältnis der Anlage gemäß den Vorgaben des VNB parametriert wurde.</li> <li>die Funktions und Schutzprüfungen gemäß den Vorgaben des VNB erfolgreich durchgeführt wurden.</li> </ul> | einige Panels hinterlegt, die Sie hier<br>auswählen können. Sollte ein Panel<br>nicht aufgelistet sein, lassen Sie uns |
| Einspelsemanagement nach § 9 EEG                                                                                           | Die aufgeführte(n) Installationsanlage(n) ist/sind unter Beachtung der geltenden behördlichen Vorschiften oder Verfügung und nach<br>den anerkannten Regeln der Technik, insbesondere nach den VDEARN Regeln, den technischen Anschlussbedingungen (TAB) und<br>sonstigen besonderen Vorschriften des VNB von mir/uns errichtet, geprüft und fertiggestellt worden. Die Ergebnisse der Prüfung sind<br>dokumentiert. Die Anlage kann gemäß § 14 Niederspannungsanschlussverordnung (NAV) und Ziffer 3 TAB in Betrieb gesetzt werden.                                                                                                    | bitte die Datenblätter zukommen.                                                                                       |
| mountumemprang V                                                                                                    |                                                                                                    |                                                                                                    |
| Befindet sich in dem angeschlossenen Objekt bereits mindestens eine steuerbare<br>Verbrauchseinrichtung nach 5 14a EnWG? * | Ich bestätige                                                                                                    |                                                                                                    |
| Umsetzungsvariante von § 9 EEG +                                                                                           |                                                                                                    |                                                                                                    |
| Anlage ist nicht steuerbar Y                                                                                               | Abschlussinformationen                                                                                                    |                                                                                                    |
| 14   18.12.2024   Anleitung Installationstechnik-Port                                                                      | Anhänge                                                                                                    |                                                                                                    |

Datei hochladen Alle entfernen

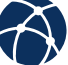

5

PV-Anmeldung bis 30 kW

Photovoltaik Anfrage bis max. 30 kW

Strom

#### Servicekatalog Speicheranmeldung

Durch klicken auf diesen Button, können Sie einen Batteriespeicher anmelden.

| Batteriespeicher                                        | Wirkleistung der Batterieeinheit steuerbar: *                                                                                                    |
|---------------------------------------------------------|----------------------------------------------------------------------------------------------------|
| Art der Sneicherinstallation                            | · · · · ·                                                                                                    |
| V                                                       | Max. Wirkleistung je Speichereinheit [kW] *                                                                                                    |
|                                                         |                                                                                                    |
| Anschlussobjekt auswahlen                               | Max. schemelstung je speknerennet (kvoj *                                                                                                    |
|                                                         | Nennwirkleistung je Speichereinheit [kVa] *                                                                                                    |
| Hersteller -                                            |                                                                                                    |
|                                                         | Max. Dauerwirkleistung je Speichereinheit [kW] *                                                                                                    |
| Hersteller nicht aufgelistet                            |                                                                                                    |
|                                                         | Nutzbare Kapazität der Speichereinheit (KWh) *                                                                                                    |
| Тур *                                                   | Conservation of the second second sec |
| ( ```)                                                  |                                                                                                    |
| Typ nicht aufgelistet                                   | Abrechnungsmodul gem. § 14a EnWG                                                                                                    |
|                                                         | ×                                                                                                    |
| Anzahl verbauter Batteriespeicher diesen Typs 🔶         | Mit der Aktivierung der Checkbox erklärt der Antragsteller, dass:<br>- die Erstinbetriebnahme nach EEG in ihrem Beisein erfolgt ist.                                                                                                    |
| · · +                                                   | <ul> <li>die Anlage an ihrem bestimmungsgemäßen Ort fest insfalliert und mit einem Wechselrichter ausgestattet ist.</li> <li>die Erzeugungsanlage Strom produziert hat.</li> <li>die einschlägigen Nörmen und Richtlinien, insbesondere die technischen Anschlussbedingungen und die Netzanschlussbedingunge</li> </ul>                                                                                                    |
| Kanaluarrat *                                           | eingehalten werden, sowie die ausreichende Kurzschlussfestigkeit der gesamten elektrischen Anlage gegeben ist.<br>- das Bindleistungverhältnis der Anlage gemäß den Vorgaben des VNB parametriert wurde.<br>- die Funktions und Schutzprüfungen gemäß den Vorgaben des VNB erfolgreich durchgeführt wurden.                                                                                                    |
|                                                         | Die aufgeführte(n) installationsanlage(n) ist/sind unter Beachtung der geltenden behördlichen Vorschiften oder Verfügung und nach                                                                                                    |
|                                                         | den anerkannten Regeln der Technik, insbesondere nach den VDEARN Regeln, den technischen Anschlussbedingungen (TAB) und<br>sonstigen besonderen Vorschriften des VNB von mir/vuns errichtet, gepruft und fertiggestellt worden. Die Ergebnisse der Prüfung sin<br>dokumentiert. Die Anlage kann gemäß § 14 Niederspannungsanschlussverordnung (NAV) und Ziffer 3 TAB in Betrieb gesetzt werden.                                                                                                    |
|                                                         |                                                                                                    |
| 15   18.12.2024   Anleitung Installationstechnik-Portal |                                                                                                    |

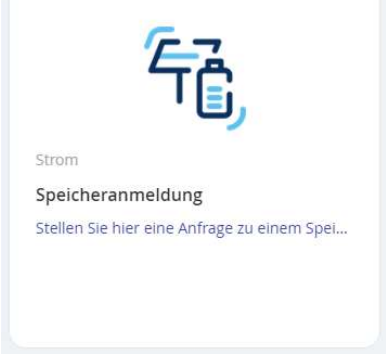

In unserer Datenbank sind schon einige Speicher hinterlegt, die Sie hier auswählen können. Sollte ein Speicher nicht aufgelistet sein, lassen Sie uns bitte die Datenblätter zukommen.

Ich bestätige

Anschluss an Außenleiter \*

#### **Meine Elemente**

Unter Meine Elemente finden Sie alle Anträge, die Sie über das Portal gestellt haben.

Auch der aktuelle Bearbeitungsstand ist einsehbar.

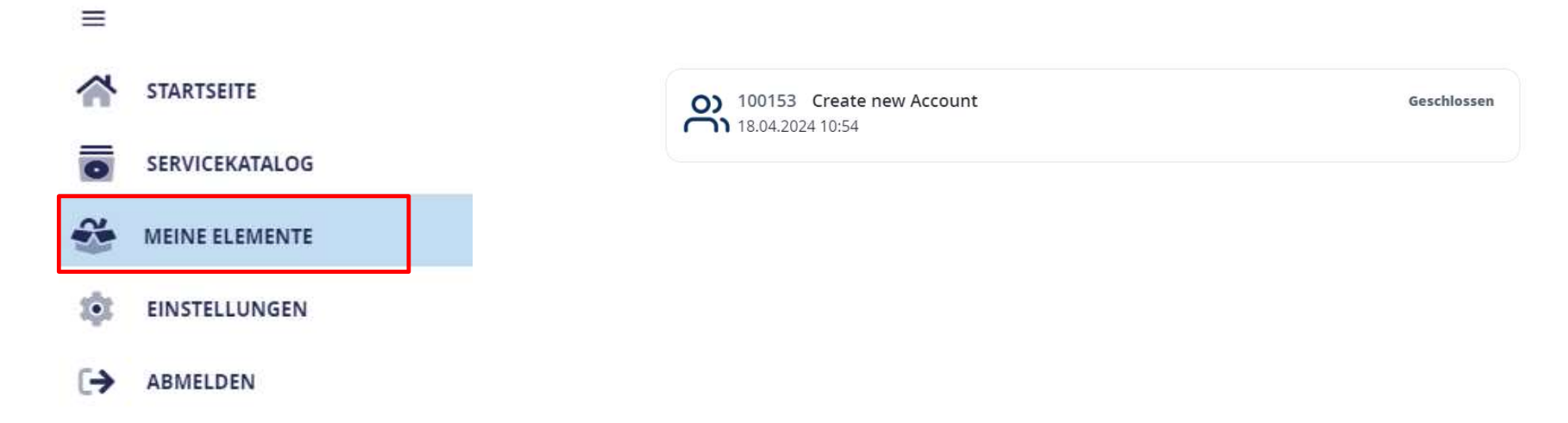

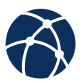

# Einstellungen

Unter Einstellungen können Sie ein Foto hinzufügen, die Sprache ändern oder ein neues Passwort vergeben.

Bitte beachten Sie, dass hier dieselben Kennwortregelungen gelten, wie beim Erstellen des ersten Kennworts.

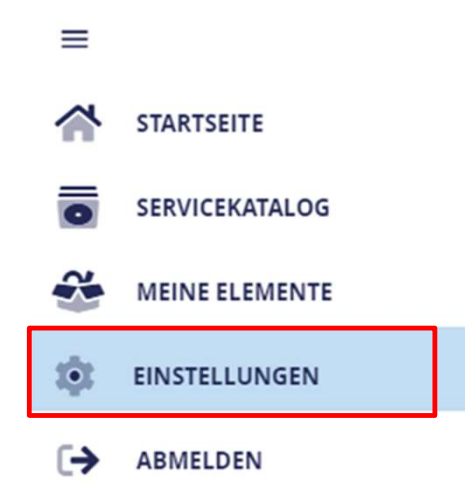

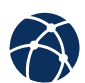

### Abmelden

Über den Button Abmelden können Sie Ihre Sitzung beenden.

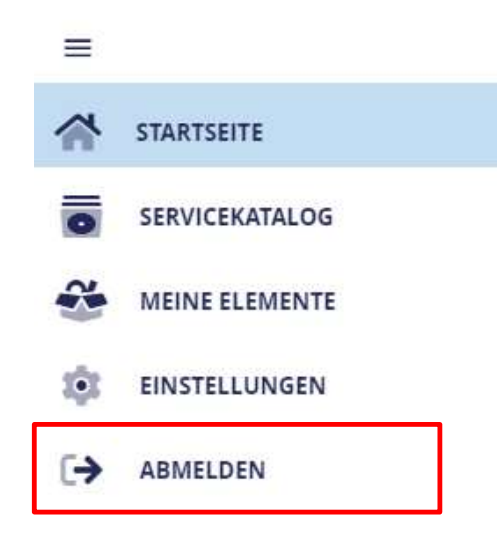

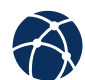